# Guia de Submissão de candidatura - Regimes A, B, C, E e F

# 1 - Registo na plataforma DGES - candidatura on-line Regimes Especiais

## No site DGES (<u>www.dges.gov.pt</u>), acede ao link disponibilizado na página dos <u>Regimes Especiais</u>

O candidato deve identificar:

- O nome completo;
- O email válido para confirmação de registo e receção de resultado;
- A password respeitando os critérios definidos;
- O regime pelo qual se candidato.

Confirmar no botão Registar

| Registo na plataforma DGES - Candidaturas Regimes Especiais                                                                                                    |  |
|----------------------------------------------------------------------------------------------------|--|
| Nome                                                                                                    |  |
| Emel                                                                                                    |  |
| LITON                                                                                                    |  |
| O campo "Email" é obrigatório.                                                                                                    |  |
| For ravor, escona uma passivoro com o minimo de o caracteres, devera ainda conter pelo menos um caracter<br>numérico, um caracter em minúsculas, um caracter em maiúsculas e um caracter especial. |  |
| Palavra Passe / Senha                                                                                                    |  |
| O campo "Palavra Passe / Senha" é obrigatório.                                                                                                    |  |
| Confirmação de palavra passe                                                                                                    |  |
| Regime                                                                                                    |  |
| - Seleccione - 🗸 🗸                                                                                                    |  |
| Registar                                                                                                    |  |

Nota - Se este procedimento der erro deve limpar o histórico de navegação e os cookies, se não o tiver feito antes.

## 2 - Email de confirmação de registo

Recebe um email de confirmação de registo com link para completar o mesmo

Nota: verifique o SPAM caso não receba na caixa de entrada

| refin-Geral do Bratino Superior |                                                                                                    |
|---------------------------------|----------------------------------------------------------------------------------------------------|
|                                 | Registo Concluído com sucesso                                                                                        |
|                                 | Obrigado pelo seu registo. Será enviado um email para a sua caixa de correio com o objectivo de validar o seu email. |
|                                 |                                                                                                    |

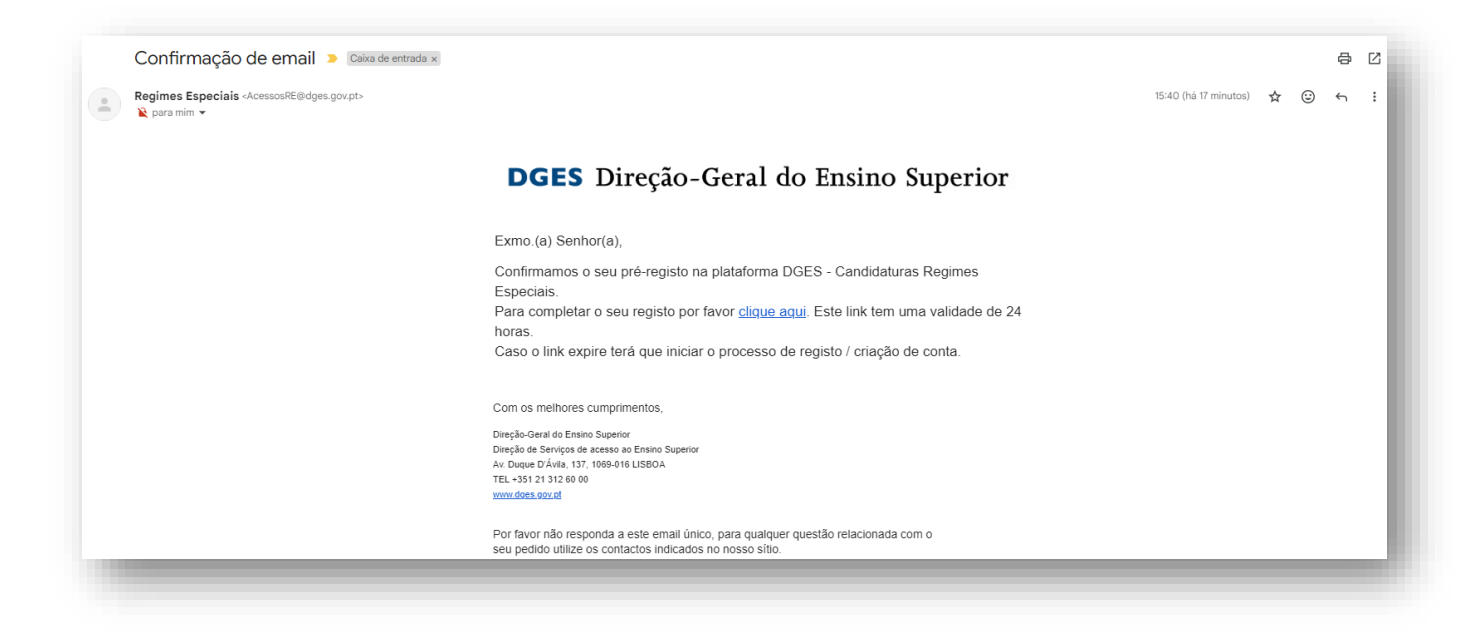

# 3 - Email de receção de boletim de candidatura

Recebe um email de confirmação de conclusão de registo, com o boletim de candidatura em anexo.

|                                                                                                    | Confirmação de email                                                                                                    |                             |
|----------------------------------------------------------------------------------------------------|----------------------------------------------------------------------------------------------------|-----------------------------|
|                                                                                                    | Obrigado por ter confirmado o seu email. Será enviado para seu email o boletim de candidatura que<br>deverá ser devidamente preenchido e, posteriormente, carregado na aplicação a que deve aceder<br>com a sua conta pessoal.                                                                                                    |                             |
|                                                                                                    |                                                                                                    |                             |
| Registo na plataforma DGES - Candidaturas Re                                                         | egimes Especiais 🕨 Caucilian de errada e                                                                                                    |                             |
| <b>legimes Especiais</b> <acessosre@dges.gov.pt><br/>≩ para mim <del>↓</del></acessosre@dges.gov.pt> |                                                                                                    | 🍩 15:41 (há 15 minutos) 🙀 🕲 |
|                                                                                                    | DGES Direção-Geral do Ensino Superior                                                                                                    |                             |
|                                                                                                    | Evene (a) Seebar(a)                                                                                                    |                             |
|                                                                                                    | Extro.(a) Serrior(a),                                                                                                    |                             |
|                                                                                                    | Canrolla, o seninola),<br>O seu registo na plataforma DGES - Candidaturas Regimes Especiais está<br>concluído.                                                                                                    |                             |
|                                                                                                    | Extrin (a), semina(a),<br>O seu registo na plataforma DGES - Candidaturas Regimes Especiais está<br>concluido.<br>Se desejar aceder à plataforma <u>clique aquí.</u><br>Segue em anaxo: o boletím de candidatura que terá que ser devidamente<br>preenchido e carregado na aplicação a que deve aceder com a sua conta pessoal.                                                                                                    |                             |
|                                                                                                    | Como (a),<br>O seu registo na plataforma DGES - Candidaturas Regimes Especiais está<br>concluido.<br>Se desejar aceder à plataforma <u>clique acuá</u> .<br>Segue em anexo o bolétim de candidatura que terá que ser devidamente<br>preenchido e carregado na aplicação a que deve aceder com a sua conta pessoal.<br>Com os mehores cumprimentos,                                                                                                    |                             |
|                                                                                                    | Como servejato na pataforma DGES - Candidaturas Regimes Especiais está<br>concluido.<br>Se desigar acedor à plataforma <u>clique aquí</u><br>Segue em anexo o boletim de candidatura que terá que ser devidamente<br>preenchido e carregado na aplicação a que deve aceder com a sua conta pessoal.<br>Com os mehores cumprimentos,<br>Despis-forma da forma Superior<br>Omplo de Segue atema da Forma Superior<br>A da Dada To Man 19, 1984 otu Labor.                                                                                                    |                             |
|                                                                                                    | Como servejsto na pataforma DGES - Candidaturas Regimes Especiais está<br>concluido.<br>Se desigar acedor à plataforma <u>clique aquí</u><br>Segue em anaxo o boletim de candidatura que terá que ser devidamente<br>preenchido e carregado na aplicação a que deve aceder com a sua conta pessoal.<br>Com os mehores cumprimentos,<br>Dansio-de aforma siguerar<br>Comple de Serves Superior<br>Comple de Serves Superior<br>Comple de Serves Superior<br>Comple de Serves Superior<br>Comple de Serves Superior<br>Comple de Serves Superior<br>Comple de Serves Superior<br>Comple de Serves Superior<br>Comple de Serves Superior<br>Comple de Serves Superior<br>Comple de Serves Superior<br>Comple de Serves Superior<br>Comple de Serves Superior<br>Comple de Serves Superior<br>Comple de Serves Serves Serve |                             |
|                                                                                                    | Consultation particular de la condición de la condición de la                                                                      |                             |

## 4 – Organização do processo

Preenche todos os campos obrigatórios do **Boletim de candidatura** garantindo que este fica no estado "**Boletim Completo**".

Nota: Quando o nº de identificação corresponder ao Cartão de Cidadão NÃO deve incluir os dígitos de controle (preenche apenas os 8 nºs correspondentes ao Nº ID CIVIL)

| Data de submissão | 01/08/2024       | Política de Privacidade da DGES | Li e aceito             |
|-------------------|------------------|---------------------------------|-------------------------|
| Estado            | Boletim completo | <u>Declaração do Candidato</u>  | Li e tomei conhecimento |

Classifica o ficheiro da seguinte forma: (regime\_nºidentificação do candidato que consta no BC sem os dígitos de controle.xlsx – exemplo: **F\_30667487.xlsx**);

Deverá consultar os documentos necessários à instrução completa da sua candidatura, para o Regime Especial ao qual se candidata, em <u>https://www.dges.gov.pt/pt/pagina/regimes-especiais</u>

Digitaliza os **documentos** de forma legível em formato *pdf* em **ficheiro único** que deve ser classificado de forma idêntica a que utilizou na classificação do boletim – exemplo: **F\_30667487.pdf**)

Alerta: este ficheiro não pode exceder 10 MB de tamanho.

# 5 – Login na plataforma

https://www.dges.gov.pt/regimesespeciais/

Insere as credenciais, nome de utilizador (o e-mail de registo) e a senha

| Entrar em DGES - Candidaturas Regimes Especiais |  |
|-------------------------------------------------|--|
| Nome de Utilizador                              |  |
| Palavra Passe / Senha                           |  |
|                                                 |  |
| Manter-me Autenticado                           |  |
| 40 Entrar                                       |  |

| Direção-Geral do Itodas Superior                                                                                                    | legimes Especiais                                                                                                    |                                                                                                    | 423                                                                                                    |
|----------------------------------------------------------------------------------------------------|----------------------------------------------------------------------------------------------------|----------------------------------------------------------------------------------------------------|----------------------------------------------------------------------------------------------------|
| Candidatura                                                                                                    |                                                                                                    |                                                                                                    | S Cancelar 1 1 Ga                                                                                                    |
| oncurso                                                                                                    | Entidade                                                                                                    |                                                                                                    |                                                                                                    |
| 2024-25                                                                                                    | Individuais, Regimes A,B,C,E                                                                                                    | e F                                                                                                    |                                                                                                    |
| egime                                                                                                    |                                                                                                    |                                                                                                    |                                                                                                    |
|                                                                                                    |                                                                                                    |                                                                                                    |                                                                                                    |
| tado                                                                                                    | Data de Estado                                                                                                    |                                                                                                    |                                                                                                    |
| Em edição                                                                                                    | 10/07/2024                                                                                                    |                                                                                                    |                                                                                                    |
|                                                                                                    |                                                                                                    |                                                                                                    |                                                                                                    |
| rocesso                                                                                                    |                                                                                                    | Status                                                                                                    |                                                                                                    |
|                                                                                                    |                                                                                                    | CARREGUE OS FICHEIROS DE CANDIDATURA PARA INICIAR O PROCESSO                                                                                                    |                                                                                                    |
| ome Candidato                                                                                                    |                                                                                                    |                                                                                                    | Nº identificação candidato                                                                                                    |
|                                                                                                    |                                                                                                    |                                                                                                    |                                                                                                    |
|                                                                                                    |                                                                                                    |                                                                                                    |                                                                                                    |
| da acquée dectinada ao caregamento do Boldime<br>even ser caregado dos tótelios en sinuturlesa con<br>« Boetim de candidatura con a actensão kiu (pero<br>"Enterior dinos con sidocumento com a actensão<br>"Romano dinos dos presenciones a actensão<br>candidatura do é canademas valas con a actensão<br>candidatura do é canademas valas con a actensão<br>como dante forma do ao presención automácica<br>pola automácio dos estes cividos automácica<br>pola actensão dese CARAR a candidatura e )                                                                                                    | azeldákus (IG) e és fisherio Járca com es dosumentos,<br>meron conse a estaria estáncia diferentir<br>"Inferentizajobatoandicatioauxenstrandič.rski – exemplo<br>josť (regime, jindentižajobacandidatoqueconstrandič.psf – exemplo<br>so obrajstárica do Botetim é do candidato,<br>la un botetim com estado "candidato, complata" e fishelio pať com t<br>mento, tajób camgamoto e leitura dos dados que constam no botetim<br>posteriomente SUBMETER.                                                                                                    | 189-roc)<br>F_123454719.pdf), ATENÇÂC este fictueiro não pode exceder 10 MB de tamanto.<br>ados os documentos recessários à instrução da canditatura.<br>(regime, processo, nome e identificação).                                                                                                    | Ecolor Fichers: Junium Scheirs selectionedo   Cerrig                                                                                                    |
| Its exploie destinate ac campamento do liderima en<br>en errar campado anto factelios en aniutanes con<br>a Boletin de candidata con a actenzia sito legan<br>en fontero inter com de comente cam a actenzia<br>responsabilitado pero preservimento de todos es an<br>campo deste formalita de pero preservimento de todos es anou<br>campo deste formalitar sito preservicios automator<br>de campo deste formalitar sito preservicios automator<br>de campo deste formalitar sito preservicios automator<br>de campo en forman ester distante a candidante e<br>Decumento                                                                                                    | andidatura (IIC) é do finério binco com os documentos,<br>en moren nores, e elabado alterente<br>en morentralizadocandidato, aconstruindo (Lano, esemplo F, 123456<br>pri legima, inferentia, alcolocandidatura, decensitario (E), el el<br>pre dorgandora do Boeterin é do candidato,<br>es un boeteri ma materia candidato, aconspirativa e fineiro part com<br>mento, ado campigunento e letima dos dados que constam no bortein<br>posteriormente SUBUCTER.                                                                                                    | 1954cio:<br>57,12345519.pct), ATENÇÂC este ficheiro não pode excelor 10 MB de tamanto.<br>odos os documentos recessirios à instrução da canditatura.<br>(regime, proceso, nome e identificação.<br>Descrição                                                                                                    | Exceller Fichaers:         Numburn Scharts selectionality           Carregade em                                                                                                    |
| Is enclose destinate ao carregamento do Biorimo<br>em era carregidado fonctivos em simulanea com<br>- Biortem carregidados para enclose ao tenetaria<br>- Portero interco aos documentos com e a contral-<br>regarante aos documentos com e a contral-<br>regarante datas de porter personitamento de todos o carre-<br>contralados ao de contralesta com a contral-<br>cia carrego de tenetaria visita com a a utomisado e<br>carrego de porter do contrale a contral-<br>dos a ameginar os ficheros den o prescritorios automatica e<br>do contrale do contrale de contrales a contralados e<br>porter da contralesta en<br>do contralesta de la contralesta en<br>do contralesta en<br>de contralesta en<br>de cont | andidatura (IIC) e do finicio Júnico com os documentos.<br>entresen nones, e estaval estaval estava<br>estaval estaval estaval estaval estaval estaval estaval estaval estaval estaval estaval estaval estaval estava<br>estaval estaval estaval estaval estaval estaval estaval estaval estaval estaval estaval estaval estaval estava<br>estaval est | 785.ron;<br>27. ron;<br>27. | Exceller Ficherer:         Noniver School School Schol School Schol School School School School Schol School School S |
| Is enclose destinate ao campanento do Bolinto ese<br>en enclosed dos foncies en enformadore com<br>a Bolinto de candidada com a enclose dos las testes<br>en enclosed dos de consentaciones en esta<br>enclosed dos encloses en enclose encloses<br>encloses de candidada de los preschientes de tados en<br>encloses de candidadas de los preschientes de tados en<br>encloses de candidadas de los preschientes de tados en<br>encloses de candidadas de los preschientes de tados en<br>encloses de candidadas de los preschientes de tados en<br>de candidadas de los encloses de los encloses de los<br>de candidas de los encloses de los encloses de los encloses de<br>de candidadas de los encloses de los encloses de<br>de candidadas de los encloses de los encloses de<br>de candidadas de los encloses de<br>de candidadas de los encloses de<br>de candidadas de los encloses de<br>de candidadas de los encloses de<br>de candidadas de los encloses de<br>de candidadas de los encloses de<br>de candidadas de los encloses de<br>de candidadas de los encloses de<br>de candidadas de<br>de candidadas de<br>de<br>de candidadas                      | andridikum (BG e do ficherio Jaino com es dosumentos.<br>merano nores e estados diferentis<br>«"InderstruccioadoscandicatoquacontanolC.clina – serengo F. 132456<br>angli forginar, "InderstructuradoscandicationascontanolC.gut – exemplo<br>por obrigatórica do Existem é do candicato.<br>as un bacteris dos Sintém é do candicato.<br>as un bacteris dos Sintém é do candicato.<br>as un bacteris dos Sintém é do candicato.<br>as un bacteris dos Sintém é do candicato.<br>as un bacteris dos Sintém é dos docis que constam no bacteris<br>posteriormente SUBMETER.                                                                                                    | 205 not:<br>17, 123 GETB pot), ATDIÇÃO: este Richeiro não pode execter 10 MB de tamanto.<br>ados os documentos recessiros i instrução da candidatura.<br>(regime, proceso, nome e Bentificação.<br>Destrição                                                                                                    | Estable: Roberty: Transmission Sciences         Carregado em           Carregado em         Carregado em           Carregado em         Carregado estable                                                                                                    |
| Is enclose destinante ao carregamento do Biolimio<br>en enclose da destinante ao carregamento do Biolimio en<br>Societo de carreladaria com a entensia riske presente<br>enclose da destinante en enclose en estensia<br>responsabilitado pelo perser-trimento de tados e carreladores<br>responsabilitado pelo perser-trimento de tados e carreladores<br>enclandes ao el consultor si de preser-trimento de tados es carreladores<br>encloses de tomostilos e las preservantes<br>composeden tomostarios de preservantes<br>enclandes ao el consultadores<br>enclandes en el consultadores<br>personamento<br>Sem dastos disponíveiros.                                                                                                    | andidatura (IIC) e do finicio binos com os documentos.<br>enteres noras e estados atleventos<br>enteres noras e estados atleventos<br>enteres atlantes e tabalentos de la constructiva (Enter-esemplo F) 123456<br>por dorganizar finicia de la construita (Enter esemplo a<br>por obragandos do Boetemi é os constatos.<br>Las un bestrim com astrais candidatos competilar e ficherios para con t<br>mentos, ados companientos e letima dos dados que constam no bortein<br>postencimientes SUBUETES.                                                                                                    | 785-roc:<br>#_12305F789.pdf), 470x/ClC este Richeiro não pode execter 19 MB de tamanto.<br>adea os documentos mensaliros i instrução da canditatura.<br>(regime, proceso, nome e Bernificação.<br>Descrição                                                                                                    | Estable Roberts:         Series         Cerregado em           Carregado em         Carregado em         Carregado em           Carregado em         Carregado em         Carregado em                                                                                                    |

## 6 - Carregamento de ficheiros

Deve carregar dois ficheiros em simultâneo com o mesmo nome e extensão diferente:

- Boletim de candidatura exemplo F\_30667487.xlsx;
- Ficheiro de documentos exemplo F\_30667487.pdf (este ficheiro não pode exceder 10 MB de

## tamanho)

Seleciona o botão "escolher ficheiros", seleciona os ficheiros na pasta onde se encontram guardados, abra-os e clica no botão **CARREGAR** 

| anuluatura                                                                                                    | O Abrir                                                                       |                                   | ×                                     |          | Cancelar (B) Gravar                               |
|----------------------------------------------------------------------------------------------------|-------------------------------------------------------------------------------|-----------------------------------|---------------------------------------|----------|---------------------------------------------------|
| incurso                                                                                                    |                                                                               |                                   |                                       |          |                                                   |
| 2024-25                                                                                                    | ← → · · ↑ 🤚 « TEST » F-ANA QUI                                                | ELHAS-14 V O Procurar em          | -ANA QUELHAS P                        |          |                                                   |
| gme                                                                                                    | Organizar * Nova pasta                                                        |                                   | · · · · · · · · · · · · · · · · · · · |          |                                                   |
| lado                                                                                                    | ➡ Transferências ▲ Nome                                                       | ^                                 | Data de modificação                   | 1        |                                                   |
| Em edição                                                                                                    | Vídeos                                                                        | 7 1/                              | 7/00/2024 42 47                       |          |                                                   |
|                                                                                                    | E Disco Local (C:)                                                            | /.pdf                             | //08/2021 12:17                       | 1        |                                                   |
| ocesso                                                                                                    | Upidado do DV                                                                 | /.xlsx                            | 0/07/2024 15:46                       | 1        |                                                   |
|                                                                                                    |                                                                               |                                   |                                       |          |                                                   |
| rme Candidato                                                                                                    | SAES (M:)                                                                     |                                   | 2                                     | indidato |                                                   |
|                                                                                                    |                                                                               |                                   | ·                                     |          |                                                   |
|                                                                                                    | Nome de ficheiro:                                                             | <ul> <li>Ficheiros per</li> </ul> | sonalizados (*.pdf; ~                 |          |                                                   |
| a secção e destinada ao carregamento do soletim de candidatura (6L) e do noneir<br>vem ser carregados dois ficheiros em simultâneo com o mesmo nome e extensão                        | <u>.</u>                                                                      |                                   |                                       |          |                                                   |
| <ul> <li>Boletim de candidatura com a extensão xixx (regime_nº/dentificaçãodocandida)</li> <li>Ficheiro único com os documentos com a estensão pdf (regime_nº/dentificação</li> </ul> |                                                                               | Abrir                             | Cancelar                              |          |                                                   |
| esponsabilidade pelo preenchimento de todos os campos obrigatórios do Boletim                                                                                                    | é do candidato.                                                               |                                   |                                       |          |                                                   |
| campos deste fornulário são preenchidos automaticamente, após carregamento e                                                                                                    | ieltura dos dados que constam no boletim (regime, processo, nome e identifica | (30).                             |                                       |          |                                                   |
| os carregar os ficheiros beve GRAVAR a candidatura e postenormente SUBMETER.                                                                                                    |                                                                               |                                   |                                       |          |                                                   |
|                                                                                                    |                                                                               |                                   |                                       |          | Escolher Ficheiros 2 ficheiros Carregar           |
| Documento                                                                                                    |                                                                               | Descrição                         |                                       | Carreg   | ido em                                            |
| Sem dados disponíveis.                                                                                                    |                                                                               |                                   |                                       |          | A Alerta                                          |
|                                                                                                    |                                                                               |                                   |                                       |          | Carregue os ficheiros de candidatura para iniciar |

Os campos deste formulário são preenchidos automaticamente após carregamento e leitura dos dados que constam no boletim (regime, processo, nome e identificação).

Após carregar os ficheiros deve GRAVAR a candidatura

| Diregio-Geral do Italia                                                                                                    | DGES - Candidaturas Regimes Especiais                                                                                                    |                                                                                                    |                                                                                                    |                                                                                                    |                            |                                                                      | E susanamdcandrade@gmail.c                                                                      |
|----------------------------------------------------------------------------------------------------|----------------------------------------------------------------------------------------------------|----------------------------------------------------------------------------------------------------|----------------------------------------------------------------------------------------------------|----------------------------------------------------------------------------------------------------|----------------------------|----------------------------------------------------------------------|-------------------------------------------------------------------------------------------------|
| andidatura                                                                                                    |                                                                                                    |                                                                                                    |                                                                                                    |                                                                                                    |                            |                                                                      | S Cancelar Gravar                                                                               |
| oncurso                                                                                                    |                                                                                                    | Entidade                                                                                                    |                                                                                                    |                                                                                                    |                            |                                                                      |                                                                                                 |
| 2024-25                                                                                                    |                                                                                                    | Individuais, Regimes A,B,C,E                                                                                                    | I F                                                                                                    |                                                                                                    |                            |                                                                      |                                                                                                 |
| igime                                                                                                    |                                                                                                    |                                                                                                    |                                                                                                    |                                                                                                    |                            |                                                                      |                                                                                                 |
| F - Praticantes Desport                                                                                                    | tivos de Alto Rendimento                                                                                                    |                                                                                                    |                                                                                                    |                                                                                                    |                            |                                                                      |                                                                                                 |
| tado                                                                                                    |                                                                                                    | Data de Estado                                                                                                    |                                                                                                    |                                                                                                    |                            |                                                                      |                                                                                                 |
| Em edição                                                                                                    |                                                                                                    | 10/07/2024                                                                                                    |                                                                                                    |                                                                                                    |                            |                                                                      |                                                                                                 |
|                                                                                                    |                                                                                                    |                                                                                                    |                                                                                                    |                                                                                                    |                            |                                                                      |                                                                                                 |
| ocesso                                                                                                    |                                                                                                    |                                                                                                    | Status                                                                                                    |                                                                                                    |                            |                                                                      |                                                                                                 |
| F_30667487                                                                                                    |                                                                                                    |                                                                                                    | FICHEIROS CARREGADOS.                                                                                                    |                                                                                                    |                            |                                                                      |                                                                                                 |
| ome Candidato                                                                                                    |                                                                                                    |                                                                                                    |                                                                                                    |                                                                                                    | Nº identificação candidato |                                                                      |                                                                                                 |
| teste                                                                                                    |                                                                                                    |                                                                                                    |                                                                                                    |                                                                                                    |                            |                                                                      |                                                                                                 |
|                                                                                                    |                                                                                                    |                                                                                                    |                                                                                                    |                                                                                                    | 30667487                   |                                                                      |                                                                                                 |
| ta secção é destinada :<br>tvem ser carregados di<br>Biotetim de candidi<br>Ficheiro ûnico encorre<br>responsabilidade pelo<br>candidatura só é consis<br>s campos deste formula<br>xós carregar os ficheiro          | ao campamento de Boetim de candidatura (BC) e do ficheiro único<br>os ticharios em simultários con o mesmo nome e adorado atteinarte<br>atura con a actensão Na legitar, "Mentificaçãoscandadaseuxos<br>os documentos com a densitos por regima;" "Veneficiaçãoscand<br>prenocimento de todas es campos obrigatórios do Boetim e do ca<br>densita vilica con a submissão de um boetimo em etado<br>antesta vilicas em as autoratacamente, após camposemente e tabas<br>as deve GAUAR a candidasa e posteriomente SIGMETOR.    | com os documentos.<br>E<br>BatanoBC.atox – exemplo F_123456:<br>IdatoqueconstanoBC.pdf – exemplo<br>ndidato.<br>una completa" e fichelino pdf com ti<br>dos dados que constam no boletim  | 88.400;<br>F_123456789.pdf), ATENÇĂO: este fi<br>P_123456789.pdf), ATENÇĂO: este fi<br>Jodo os documentos necessifica à im<br>(regime, processo, nome e identifica | kteiro não pode exceder 18 MI de tamanho.<br>struçõe da cantifatura.<br>çõej.                                                            | 3567467                    | Tech                                                                 | to Fabrica Tankan Fabric selectionals Congo                                                     |
| ta secção é destinada :<br>evem ser carregados di<br>- Boletim de candida<br>- Richeiro único con<br>responsabilidade pelo<br>candidatura só é comuti<br>xós carregar os ficheiro                                     | ao campamento de Boeten de candidatura (BC) e do ficheiro único<br>os ticharios em simultários con o mesmo nome e adorado aferente<br>atura con a extensão Na Irgano, "Mentificaçãoscandadataqueso<br>o documento com e adorado para regima, "Veneficiaçãoscanda<br>prenocimento de todas es campos obrigatórios do Boeten é do ca<br>desta visita on a salomaticamente, após campamento e tabar<br>a dora dictular a candidatar e posteriormente SUBMETUS.<br>Decumento                                                      | com os documentos.<br>"<br>instanció Carlos – exemplo F_123456<br>(alatoqueconstanció Cpd1 – exemplo<br>diato.<br>una completal e ficheiro pd1 com to<br>dos dados que constam no boletim | 95+hoc:<br>17, 124456180.odf, ATENÇÃO: este 8<br>dos os documentos necessários à in<br>(regime, processo, nome e identifica                                        | Icheiro não pode exceder 18 MI de Lamanho.<br>strução da cardistura.<br>çilo:<br>Descrição                                               | 3567467                    | Carregado em                                                         | ter Fabrices) bankum Fabrics antechnology (Compar                                               |
| ta secção é destinada :<br>levem ser carregados du<br>- Boletim de candid.<br>- Richeiro único com<br>responsabilidade pelo<br>candidatura só é comá<br>campos deste formula<br>deste formula<br>carregar os ficheiro | ao campamento da Bostim de candidatura (BC) e do ficheiro único -<br>os ticharios em simultários con o menor nom e extenda diferente<br>altra con a extensão Na Irginar, "Vientificaçãoscandadaseuces<br>os documentos com e extensão por larginar, "Vientificaçãoscanda<br>prenchimento de todos es campo colorgatórios do Bolenim e do ca<br>desta vilia con as atomasticamente, após campamento e fabra<br>o doce (DAVAR a candidatare posteriormente SUBMETO.<br>Documento<br>1_30667487.padr                             | con os documentos.<br>*<br>rstandoCuisa - exemplo F, 123456<br>ratidata.<br>ua completă e ficheiro pdf com te<br>dos dados que constam no boletim                                         | 98Jang;<br>1-12545199Jadh, ATENÇĂO este fi<br>dos ar documentos necessários à in<br>(regime, processo, nome e identifica                                           | Icheiro não pode exceder 18 MII de tamanho.<br>strução da cantifatura.<br>çisio.                                                         | 3567467                    | Escent<br>Carregado em<br>10/07/2024 15/2035                         | er Fahren berkun fahre stelande Compe                                                           |
| ta secção é destinada :<br>trem ser carregados di<br>- Boletim de candid.<br>- Richeiro único com<br>responsabilidade pelo<br>acardistarua do é consi<br>i campos deste formul,<br>de carregar os ficheiro            | ao campamento de Boetim de candidatura (IIC) e do ficheiro único<br>os tributos em simultários con o memo nom e extenda diterente<br>atura con a extensão Na legitam, "Mentificaçãoscandadatasuaso<br>os documentos com a extensão de regimas", "Arentificaçãoscand<br>prenocimento de todos es campos obrigatórios do Boetim e do ca<br>demás vísitas on a submissão de um boetimo em estas" candida<br>áre são perencidas automaticamente, após campamente e tatura<br>a deve Câlvalã a candidasa e posteriomente SIDMETES. | com os documentos.<br>:<br>internol@Litax – exemplo F_123456<br>internol@Litax – exemplo Cod<br>relatas.<br>usa compitata e interviero polí com to<br>dos dados que constam no boletim    | 99-may<br>1-13-96179-adb, ATBNCÃO, este fi<br>dos os documentos necessários à in<br>(regime, processo, nome e identifica                                           | Icheiro não pode excelor 19 MI de tamanho.<br>struçõe de candistura<br>çõe.<br>Descrição<br>Descrição<br>Descrição<br>Teta de candistura | 3567487                    | Carregado em           10/07/2024 152035           10/07/2024 152035 | Reflatores Stantum Robeirs selectendos Carregor     Oreceno     Poneiros carregados com sucesso |

# 7 - Submissão da candidatura

Após nova verificação, deve **SUBMETER** a candidatura.

Terá de ler a <u>declaração de consentimento para tratamento de dados</u> e confirmar que leu e aceita os termos da política de privacidade de dados. No final aparecerá uma mensagem de candidatura submetida com sucesso.

| Candidatura                                                                                                    |                                                                                                    |                                                                                                    |                            | 2 Modifica          |
|----------------------------------------------------------------------------------------------------|----------------------------------------------------------------------------------------------------|----------------------------------------------------------------------------------------------------|----------------------------|---------------------|
| Concurso                                                                                                    | Entidade                                                                                                    |                                                                                                    |                            |                     |
| 2024-25                                                                                                    | Individuais, Regimes A,B,C,E                                                                                                    | eF                                                                                                    |                            |                     |
| Regime                                                                                                    |                                                                                                    |                                                                                                    |                            |                     |
| F - Praticantes Desportivos de Alto Rendimento                                                                    |                                                                                                    |                                                                                                    |                            |                     |
| Estado                                                                                                    | Data de Estado                                                                                                    | Próximo Estado                                                                                           |                            |                     |
| Em edição                                                                                                    | 10/07/2024                                                                                                    | Submeter                                                                                                 |                            |                     |
|                                                                                                    |                                                                                                    | Verifique a Política de Plvacidade da DGES                                                               |                            |                     |
|                                                                                                    |                                                                                                    |                                                                                                    |                            |                     |
| Processo                                                                                                    |                                                                                                    | Status                                                                                                   |                            |                     |
| F_30667487                                                                                                    |                                                                                                    | FICHEIROS CARREGADOS.                                                                                    |                            |                     |
| Nome Candidato                                                                                                    |                                                                                                    |                                                                                                    | Nº identificação candidato |                     |
| teste                                                                                                    |                                                                                                    |                                                                                                    | 30667487                   |                     |
|                                                                                                    |                                                                                                    |                                                                                                    |                            |                     |
| Esta secção é destinada ao carregamento do Bolet<br>Devem ser carregados dois ficheiros em simuitâne              | m de candidatura (BC) e do ficheiro único com os documentos.<br>a com o mesmo nome e extensão diferente:                                               |                                                                                                    |                            |                     |
| <ul> <li>Boletim de candidatura com a extensão xisx</li> <li>Ficheiro único com os documentos com a ex</li> </ul> | ,regime_n*identificaçãodocandidatoqueconstanoBC.xisx — exemplo F_123456<br>tensão pdf (regime_n*identificaçãodocandidatoqueconstanoBC.pdf — exempl     | 789.xisx);<br>o F_123456789.pdf). ATENÇÃO: este ficheiro não pode exceder 10 MB de tamanho.              |                            |                     |
| A responsabilidade pelo preenchimento de todos                                                                    | is campos obrigatórios do Boletim é do candidato.                                                                                                    |                                                                                                    |                            |                     |
| A candidatura só é considerada válida com a subm<br>Os campos deste formulário são preenchidos auto               | issão de um boletim com estado "candidatura completa" e ficheiro pdf com t<br>maticamente, após carregamento e leitura dos dados que constam no boleti | odos os documentos necessários à instrução da candidatura.<br>n (regime processo, nome e identificação). |                            |                     |
| Após carregar os ficheiros deve GRAVAR a candida                                                                  | tura e posteriormente SUBMETER.                                                                                                    |                                                                                                    |                            |                     |
|                                                                                                    |                                                                                                    |                                                                                                    |                            |                     |
| Documento                                                                                                    |                                                                                                    | Descrição                                                                                                |                            | Carregado em        |
| F_30667487.pdf                                                                                                    |                                                                                                    | Documentação anexa                                                                                       |                            | 10/07/2024 15:20:35 |
|                                                                                                    |                                                                                                    |                                                                                                    |                            |                     |
| F_30667487.xisx                                                                                                   |                                                                                                    | Ficha de candidatura                                                                                     |                            | 10/07/2024 15:20:35 |

| DGES - Candidaturas Regimes                                                                                                    | Especiais                                                                                                    |                                                                                                    |                                                                         |                            | Concernent Concernent Sal |
|----------------------------------------------------------------------------------------------------|----------------------------------------------------------------------------------------------------|----------------------------------------------------------------------------------------------------|-------------------------------------------------------------------------|----------------------------|---------------------------|
| Candidatura                                                                                                    |                                                                                                    |                                                                                                    |                                                                         |                            | 2 Modificar               |
| oncurso                                                                                                    | Entidade                                                                                                    |                                                                                                    |                                                                         |                            |                           |
| 2024-25                                                                                                    | Individuals, Regimes A,B,C,I                                                                                                    | le F                                                                                                    |                                                                         |                            |                           |
| egime                                                                                                    |                                                                                                    |                                                                                                    |                                                                         |                            |                           |
| F - Praticantes Desportivos de Alto Rendimento                                                                                                    |                                                                                                    |                                                                                                    |                                                                         |                            |                           |
| stado                                                                                                    | Data de Estado                                                                                                    | Próxir                                                                                                    | mo Estado                                                               |                            |                           |
| Em edição                                                                                                    | 10/07/2024                                                                                                    |                                                                                                    | ometer                                                                  |                            |                           |
|                                                                                                    |                                                                                                    | Verific                                                                                                    | que a Política de Pivacidade da DGES                                    |                            |                           |
|                                                                                                    |                                                                                                    |                                                                                                    |                                                                         |                            |                           |
| rocesso                                                                                                    |                                                                                                    | Confirm.<br>Status                                                                                                    | ação                                                                    |                            |                           |
| F_30667487                                                                                                    |                                                                                                    | FICHEIROS CARREGAD LI e concor                                                                                                    | rdo com os termos da Política de Privacidade da DG                      |                            |                           |
| ome Candidato                                                                                                    |                                                                                                    | pretendo o                                                                                                    | continuar com a submissão da minha candidatura.                         | Nº identificação candidato |                           |
| teste                                                                                                    |                                                                                                    |                                                                                                    | Cancelar Sim                                                            | 30667487                   |                           |
|                                                                                                    |                                                                                                    |                                                                                                    |                                                                         |                            |                           |
| a sector d'activitation ac caregomento do Boetrin de candidata<br>venime ra caregoscia del Tenteros em intratibiero com a necesi-<br>tario de la candidata com a asterista siste integrar, enform<br>- Boetro Inico com o documentos com a esteristalo polí reg<br>responsabilidade pelo prentimiento de todos caracipos com<br>condidataria de considenda visita com a submissão de um to<br>a caregos deste formalidos da prentimiento automaticamiento,<br>após carregos nos finêncios de pole dificada a constata enter las<br>após contegar os finêncios de pole dificada a constata enter las<br>após contegar os finêncios de pole dificadas a poster in | we BC a de foreira pintos com a documentos.<br>no more e seterina direteria<br>otros de la devina de determina de la devina de la devina de la devina de la devina de la devina de la devina de la devina de la devina de la dede que contan o De de la devina de setermina de setermina de la dede que contan no bolet<br>mente SUBMITES. | 6783.vissi;<br>Io F., 123456785,pdf), ATENÇÂD: <b>este fild</b><br>todos os documentos necessários à instr<br>m (regime, processo, nome e identificaçã | nirio não pode exceder 10 MB de Lamanho.<br>ução da candiditura.<br>6). |                            |                           |
| Documento                                                                                                    |                                                                                                    |                                                                                                    | Descrição                                                               |                            | Carregado em              |
| F_30667487.pdf                                                                                                    |                                                                                                    |                                                                                                    | Documentação anexa                                                      |                            | 10/07/2024 15:20:35       |
| F_30667487.xisx                                                                                                    |                                                                                                    |                                                                                                    | Ficha de candidatura                                                    |                            | 10/07/2024 15:20:35       |
|                                                                                                    |                                                                                                    |                                                                                                    |                                                                         |                            |                           |
|                                                                                                    |                                                                                                    |                                                                                                    |                                                                         |                            |                           |

| DGES - Candidaturas Regimes Especials                                                                                                    |                                                                                                    |                                                                                                    |                            | 🖼 susanamdcandrade@gmail.com 🛛 🕸 Si |
|----------------------------------------------------------------------------------------------------|----------------------------------------------------------------------------------------------------|----------------------------------------------------------------------------------------------------|----------------------------|-------------------------------------|
| Con didature                                                                                                    |                                                                                                    |                                                                                                    |                            |                                     |
| Candidatura                                                                                                    |                                                                                                    |                                                                                                    |                            |                                     |
| Concurso                                                                                                    | Entidade                                                                                                    |                                                                                                    |                            |                                     |
| 2024-25                                                                                                    | Individuais, Regimes A,B,C,E e F                                                                                                    |                                                                                                    |                            |                                     |
| Regime                                                                                                    |                                                                                                    |                                                                                                    |                            |                                     |
| F - Praticantes Desportivos de Alto Rendimento                                                                                                    |                                                                                                    |                                                                                                    |                            |                                     |
| İstado                                                                                                    | Data de Estado                                                                                                    |                                                                                                    |                            |                                     |
| Submetida                                                                                                    | 10/07/2024                                                                                                    |                                                                                                    |                            |                                     |
|                                                                                                    |                                                                                                    |                                                                                                    |                            |                                     |
| Processo                                                                                                    | Status                                                                                                    |                                                                                                    |                            |                                     |
| F_30667487                                                                                                    | FICHEIROS CARREGA                                                                                                    | ADOS.                                                                                                    |                            |                                     |
| -                                                                                                    |                                                                                                    |                                                                                                    | Nº identificação candidato |                                     |
| teste                                                                                                    |                                                                                                    |                                                                                                    | 30667487                   |                                     |
| sta secjão é destinada so carregamento do Boletim de candidatura (BC) e do ficheiro único con<br>Jevem ar canaçadas dos licheiros en simultados com o mesmo nome e obersão diferente:<br>Boletim de candidata com a extensão las longimas, "Prietingadocanadidato.com<br>F. Foleno los contratas com a secuentera ta longimas, portentingadocanadidato.com<br>Versonsalitados experimentinos en terminas por fuegamente de los de los de los de los de los de los contras de los contentes das los contras de los contentes das los contexes de los contexes de lo | n ol documentos.<br>anoličkim – exemplo f. (1246/780.km);<br>floga ucostruktoričkogi – exemplo f. (1346/198.pd), ATE<br>docis.<br>ecompleta – Efichelio poli com tudes os documentos ne<br>a dados que constam no boletim (regime, processo, non | NÇÎO este ficheiro alo pode exceder 10 MB de Lamanto.<br>cessirios à instrução da candidatura.<br>e e dentrificação.<br>Descrição |                            | Carregado em                        |
| F 30667487.pdf                                                                                                    |                                                                                                    | Documentação anexa                                                                                                    |                            | 10/07/2024 15:20:35                 |
|                                                                                                    |                                                                                                    |                                                                                                    |                            |                                     |
| F_30667487.xisx                                                                                                    |                                                                                                    | Ficha de candidatura                                                                                                    |                            | 10/07/2024 15:20:35                 |
| 🗄 Eslados                                                                                                    | _                                                                                                    |                                                                                                    | -                          |                                     |

#### Exemplo de ERROS:

- Quando carrega só ficheiro de documentos **"Falta carregar o Boletim de Candidatura (xlsx)."** Nesta situação deve importar o que está em falta, o boletim;
- Quando carrega só boletim "Falta carregar a documentação anexa (PDF)." Nesta situação deve importar o que está em falta, o ficheiro único de documentos;
- Se um dos ficheiros for classificado com um número de identificação diferente daquele que está no
  preenchimento do boletim "Um ou mais nomes dos documentos associados não estão corretos";- Nesta
  situação é necessário eliminar os ficheiros carregados que geraram erro (no caixote do lixo) e voltar a carregar
  os novos ficheiros devidamente classificados ou preenchidos;
- Se os ficheiros tiverem classificações diferentes -"Um ou mais nomes dos documentos associados não estão corretos";- Nesta situação é necessário eliminar os ficheiros carregados que geraram erro (no caixote do lixo) e voltar a carregar os novos ficheiros devidamente classificados ou preenchidos.

# 8 – Confirmação de candidatura submetida

Receberá um email com confirmação de candidatura submetida com sucesso.

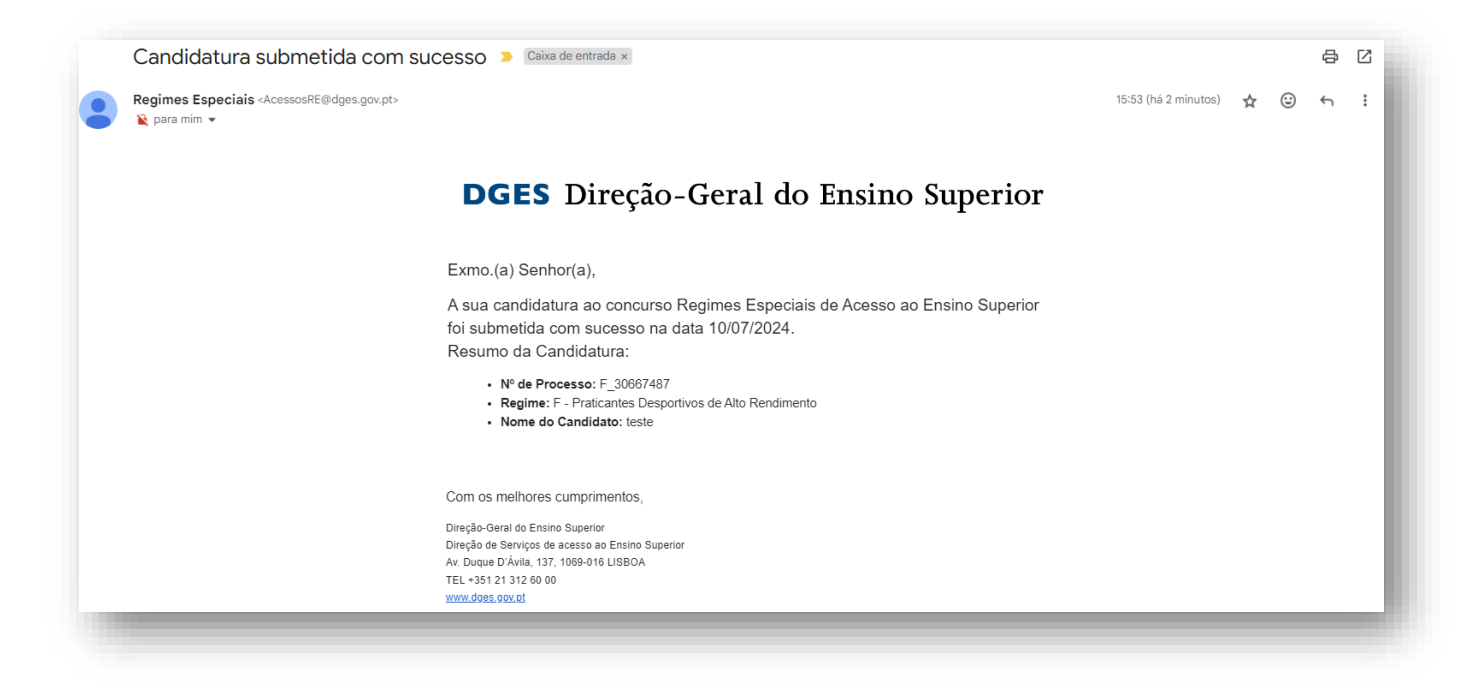

## 9 - Consultar estado de candidatura

Pode confirmar o estado submetido da sua candidatura no separador Estados bem como os ficheiros carregados.

| tado                                       | Data de Estado      | Observações                                       |
|--------------------------------------------|---------------------|---------------------------------------------------|
| iubmetida                                  | 10/07/2024 15:23:20 | a and a Submetida a Submetida                     |
| Em edição                                  | 10/07/2024 15:42:55 |                                                   |
| Dados de Sistema Criado por:               |                     | Criado em:                                        |
| Dados de Sistema Criado por:               | Domail.com          | Criado em:<br>10/07/2024 03:42:55                 |
| Dados de Sistema Criado por:               | 9gmail.com          | Criado em:<br>10/07/2024 03:42:55                 |
| Dados de Sistema Criado por: Alterado por: | Øgmail.com          | Criado em:<br>10/07/2024 03:42:55<br>Alterado em: |